# User Guide

## Company | Ending Cardholder Employment

### STEP ONE | Adding a Company to a Cardholder

In the Cardholders profile next to the Works For table click 'View' for the company that you want to end employment for.

#### Felicity Stevenson (cardholder)

|    | gene                      | ral                | competencies                        | roles | t         | asks                         | keys tr                       | aining       | site co |
|----|---------------------------|--------------------|-------------------------------------|-------|-----------|------------------------------|-------------------------------|--------------|---------|
|    |                           | rep                | ort                                 |       |           |                              |                               |              |         |
|    | Works For                 |                    |                                     |       |           |                              |                               |              |         |
| Wo | rks For                   |                    |                                     |       |           |                              |                               |              |         |
| wo | rks For<br>Default        | Compar             | ny                                  |       | Id        | Site Association             | Roles                         | View         |         |
| Wo | rks For<br>Default<br>set | Compar<br>Onsite 1 | n <b>y</b><br>Frack Easy Pty Limite | d     | ld<br>251 | Site Association<br>Employee | Roles<br>Employee, Contractor | View<br>View |         |

#### Click the end employment

#### ASSOCIATIONS

| Site                             | Association                     |                                   |               |     |  |  |
|----------------------------------|---------------------------------|-----------------------------------|---------------|-----|--|--|
| Sile                             | For                             | By                                | Type Home Sit |     |  |  |
| Pegasus Newcastle (CURRENT SITE) | Pegasus Management Pty. Limited | Felicity Stevenson on 25 May 2018 | Employee      | YES |  |  |

#### end employment

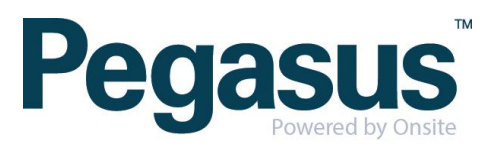

An admin note will appear for you to complete.

| 🏐 Onsite Admin I                                                                                                    | Note Popup - Google Chrome                                                                                                    | _           |             | ×  |  |  |
|----------------------------------------------------------------------------------------------------|----------------------------------------------------------------------------------------------------|-------------|-------------|----|--|--|
| 🔒 Secure   http                                                                                                    | s:// <b>staging.onsitetrackeasy.com.au</b> /common/popup/adminNote.jsp?ad                                                                                              | ctionTex    | t=PGZvb     | nQ |  |  |
| Warning                                                                                                    |                                                                                                    |             |             | Â  |  |  |
| The requested act                                                                                                    | The requested action requires you to enter an Admin Note.                                                                                                    |             |             |    |  |  |
| End Employment with Pegasus Management Pty. Limited                                                                                                    |                                                                                                    |             |             |    |  |  |
| NOTE: THIS WIL                                                                                                    | L BE A GLOBAL CHANGE!                                                                                                    |             |             |    |  |  |
| If you proceed, thi<br>This <u>may affect th</u>                                                                                                    | s person will no longer work for this company anywhere in the system.<br>eir logpoint or user access and restrict visibility of their data assignments.                |             |             |    |  |  |
|                                                                                                    |                                                                                                    |             |             |    |  |  |
| Authorised By:                                                                                                    | Felicity                                                                                                    |             |             |    |  |  |
| Comment:                                                                                                    | No longer works for this company                                                                                                    |             |             |    |  |  |
|                                                                                                    |                                                                                                    |             |             |    |  |  |
|                                                                                                    |                                                                                                    | //          |             |    |  |  |
|                                                                                                    |                                                                                                    |             |             |    |  |  |
| To proceed yo<br>Your entries with the second second secon | u will need to name the person who authorised this action, which may be you, and to exp<br>ill be logged in an Admin Note, which can be accessed from the Report menu. | lain why it | is required | 1. |  |  |
| If you cancel,                                                                                                    | this action will NOT proceed, and you will be returned to the previous page.                                                                                           |             |             |    |  |  |
| _                                                                                                    |                                                                                                    | _           | _           |    |  |  |
| cancel                                                                                                    |                                                                                                    | proc        | eed         | -  |  |  |
|                                                                                                    |                                                                                                    |             |             |    |  |  |

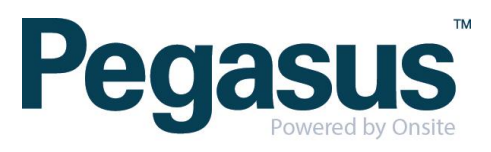